# ОРС сервер уровнемеров KROHNE

Версия 1.0

Инструкция по эксплуатации

# 🛄 содержание

| <u>1</u> <u>ОБ</u>  | ЩИЕ СВЕДЕНИЯ                                                   | 2  |
|---------------------|----------------------------------------------------------------|----|
| <u>2</u> <u>Ф</u> У | ИКЦИОНАЛЬНОЕ НАЗНАЧЕНИЕ                                        | 2  |
| <u>з</u> <u>оп</u>  | ИСАНИЕ ФУНКЦИОНАЛЬНЫХ ВОЗМОЖНОСТЕЙ                             | 3  |
| 3.1                 | Режимы запуска и хранение привязок тэгов                       | 3  |
| 3.2                 | Общее описание работы с сервером                               | 4  |
| 3.2.1               | Описание окна редактирования списка устройств                  | 4  |
| 3.2.2               | Описание окна редактирования списка тэгов                      | 6  |
| 3.2.3               | Опрос физических устройств и настройка последовательных портов | 8  |
| ИНФОІ               | РМАЦИЯ О РАЗРАБОТЧИКЕ                                          | 10 |
| <u>ПРИЛО</u>        | <u>ОЖЕНИЕ А</u>                                                | 11 |

# 1 ОБЩИЕ СВЕДЕНИЯ

ОРС сервер уровнемеров KROHNE версии 1.0 (далее ОРС сервер), представляет собой СОМ ЕХЕ сервер, поддерживающий спецификацию ОРС версии 2.0. Исполняемый модуль представлен в виде файла с именем **KrnOPCServer.exe**.

Системные требования:

• Операционная система – Windows NT4.0/2000/XP.

### 2 ФУНКЦИОНАЛЬНОЕ НАЗНАЧЕНИЕ

ОРС сервер предназначен для организации сбора данных с уровнемеров KROHNE и передачи полученных от приборов значений каким-либо клиентам сервера. В версии 1.0 ОРС сервера реализован сбор данных только с уровнемеров BM100A.

# 3 ОПИСАНИЕ ФУНКЦИОНАЛЬНЫХ ВОЗМОЖНОСТЕЙ

#### 3.1 Режимы запуска и хранение привязок тэгов

Предусмотрено три режима работы ОРС сервера:

- 1. режим регистрации-разрегистрации сервера;
- 2. режим работы с активным окном редактирования параметров привязки карты памяти к ОРС тэгам;
- 3. режим работы со скрытым окном редактирования привязки карты памяти к ОРС тэгам.

**Режим регистрации-разрегистрации сервера** – осуществляется запуском сервера с параметром запуска /**RegServer** для регистрации сервера или с параметром запуска /**UnRegServer** для разрегистрации сервера. В случае успешной регистрации или разрегистрации сервера выводится сообщение следующего вида, как показано на рисунке 1 для случая регистрации сервера или рисунке 2 для случая разрегистрации сервера.

| ОРС Сервер уровнемеров KROHNE |                                    |   |  |  |
|-------------------------------|------------------------------------|---|--|--|
| ٩                             | Регистрация сервера прошла успешно | ļ |  |  |
|                               | <u> </u>                           |   |  |  |

#### Рисунок 1 – Сообщение об успешной регистрации сервера

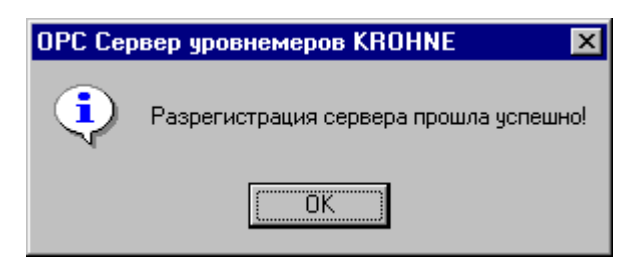

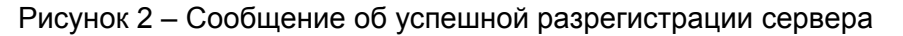

**Примечание**: Запуск сервера в этих режимах осуществляется автоматически при инсталляции/деинсталяции сервера, поэтому запускать сервер с описанными параметрами запуска при наличии инсталлятора нет необходимости.

**Режим запуска с активным окном редактирования** – осуществляется запуском сервера с ключом /**Cfg**. Запуск сервера в этом режиме работы производится, для выполнения какихлибо настроек сервера (добавление тэга в конфигурацию, настройки портов связи и т. д.). Запустить сервер в этом режиме можно, выбрав соответствующий ОРС серверу пункт меню в разделе «Пуск». Вся информация о настройках сервера сохраняется в файле с именем **KrnServer.cfg**, который создается в том же каталоге, где зарегистрирован сервер.

**Режим запуска со скрытым окном редактирования** – запуск в этом режиме осуществляется автоматически при первом обращении клиента к серверу средствами подсистемы СОМ. Следует отметить, что, если у сервера нет ни одного клиента, то при запуске в этом режиме сервер автоматически выгрузится через 5 секунд в отличие от запуска в режиме с активным окном для редактирования.

#### 3.2 Общее описание работы с сервером

При запуске сервера в режиме с активным окном сервер предоставляет интерфейс для редактирования привязки следующего вида, как показано на рисунке 3.

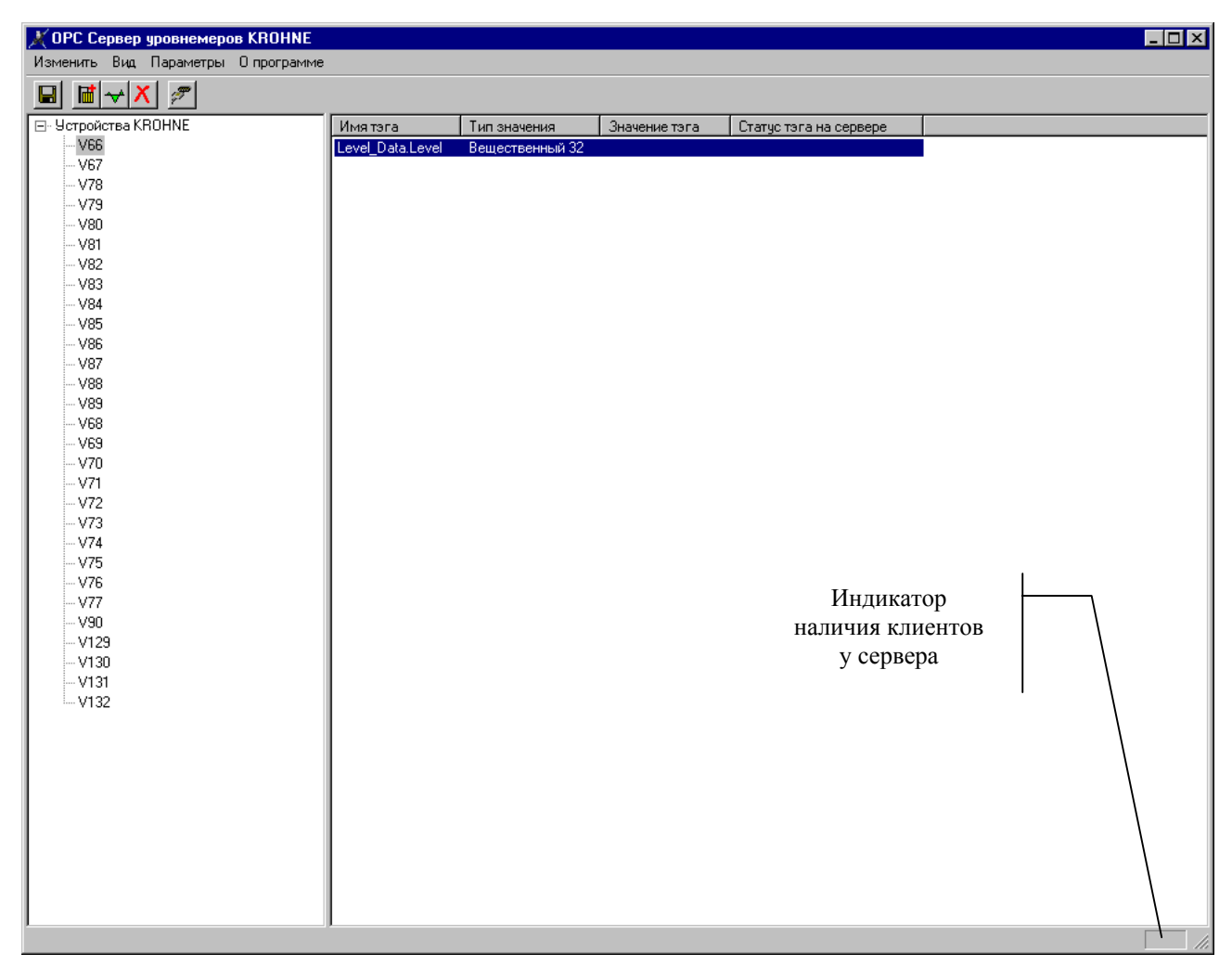

Рисунок 3 – Основное окно ОРС сервера

Левая часть разделяемого окна предназначена для просмотра и редактирования списка устройств. Правая часть предназначена для просмотра и редактирования тэгов какого-либо устройства. В правом нижнем углу основного окна расположен индикатор наличия клиентов у сервера, если к серверу подключены клиенты, то здесь отображается строка «InUse».

#### 3.2.1 Описание окна редактирования списка устройств

В это окно помещаются по именам устройства, назначенные пользователем на этапе конфигурирования сервера. Для примера, показанного на рисунке 3, V66 является устройством, содержащим один тэг с именем Level\_Data.Level. Добавить устройство в список можно, используя пункт меню «Изменить\Добавить\Устройство», а также с помощью кнопки - добавить устройство. В ответ на выбор соответствующего пункта меню или нажатие соответствующей кнопки на панели инструментов появляется диалог ввода параметров устройства. На рисунке 4 показан диалог настройки параметров устройства.

| 0 | писание уст                                                     | ройства                                                |                      |                        | × |
|---|-----------------------------------------------------------------|--------------------------------------------------------|----------------------|------------------------|---|
|   | Имя<br>Порт связи<br>Ожидание от<br>Интервал оп<br>Таймаут по г | V66<br>СОМ1<br>вета (мс)<br>роса устрой<br>приему (мс) | ✓ Адрес<br>ства (мс) | 1<br>500<br>1000<br>50 |   |
|   | – Поддержива<br>Тип устройст                                    | емые устро<br>ва                                       | йства<br>  ВМ        | 1100                   |   |
|   | Пр                                                              | именить                                                | Отме                 | на                     |   |

Рисунок 4 – Диалог настройки параметров устройства

- Имя имя устройства, под которым оно будет помещено в список. Длина имени может быть не более 24 символов;
- Порт связи имя одного из последовательных портов, доступных в системе, через который будет осуществляться связь с этим устройством;
- Адрес адрес устройства в сети. Значение этого поля должно находиться в диапазоне от 1 до 255;
- Ожидание ответа максимальное время ожидания ответа в миллисекундах от устройства, после которого все тэги, привязанные к этому устройству, будут иметь статус «Ошибка соединения» (более подробно описание статусов тэгов см. ниже). Данная величина должна находиться в диапазоне от 500 до 5000 мс;
- Интервал опроса устройства допустимый интервал времени для устройства, с которым его можно опрашивать в мс. Значение данного параметра должно находиться в диапазоне от 10 до 20000 мс. Реальное время опроса устройства выбирается сервером по определенному алгоритму, описанному ниже;
- **Таймаут по приему** интервал времени в мс, определяющий, сколько нужно ждать после приема последнего байта пакета, чтобы считать пакет принятым полностью. Это значение должно находиться в диапазоне от 1 до 2000;
- Тип устройства в данном поле предусмотрена возможность выбора типа устройства (для конкретизации протокола обмена с устройством). В версии 1.0 ОРС сервера поддерживается только один тип устройства ВМ100А, поэтому поле выбора типа устройства всегда заблокировано для ввода.

Следует отметить, что, если хотя бы один тэг с устройства запрошен клиентом сервера, то при вызове диалога настройки параметров устройства поля «Имя» и «Порт связи» будут недоступны для ввода, как показано на рисунке 5. Все остальные параметры можно редактировать в реальном режиме времени, т. е. все изменения вступят в силу сразу же после нажатия «Применить»

| 0 | писание уст                      | ройства                             | ×          |
|---|----------------------------------|-------------------------------------|------------|
|   | Имя<br>Порт связи<br>Ожидание от | V66<br>СОМЗ ▼ Адрес<br>вета (мс)    | 1          |
|   | Интервал оп<br>Таймаут по г      | роса устройства (мс)<br>приему (мс) | 1000<br>50 |
|   | - Поддержива                     | емые устройства                     |            |
|   | Тип устройст                     | ва ВМ                               | 100 🔽      |
|   | Πρ                               | именить] Отмен                      | Ia         |

Рисунок 5 – Вид диалога настройки параметров устройства при существовании тэга на устройстве, который запрошен клиентом сервера

Дополнительно для изменения параметров существующего устройства можно вызвать описанные выше диалоги настройки параметров устройства двойным щелчком на имени устройства или выбрав пункт меню «Параметры\Устройство».

При добавлении нового устройства в список возможно возникновение ситуации, когда устройство с таким именем уже существует. На сервере это считается недопустимым и выдается сообщение, подобное показанному на рисунке 6.

Удалить устройство из списка можно выбрав **«Изменить\Удалить\Устройство»**, причем при удалении устройства удаляются все тэги на устройстве. Дополнительно можно выполнить операцию удаления устройства, нажав *на панели инструментов*. Если какойлибо тэг на устройстве уже запрашивается клиентом, то удалить устройство, где находится тэг нельзя, а соответствующие пункты меню и кнопки на панели инструментов заблокированы.

Сохранить изменения можно, выбрав пункт меню «Изменить\Сохранить» или нажав на панели инструментов.

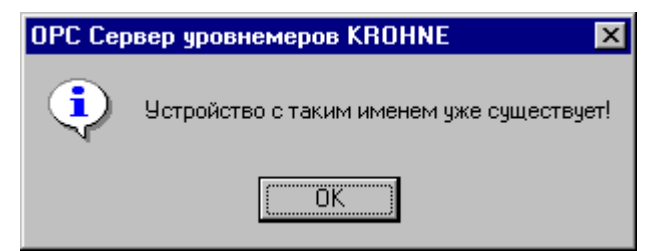

Рисунок 6 – Сообщение о существовании устройства с аналогичным именем

#### 3.2.2 Описание окна редактирования списка тэгов

В правой части разделяемой области помещается информация о всех тэгах в выбранной группе. Тэги отображаются в виде списка с полями «Имя тэга», «Тип значения», «Значение тэга» и «Статус тэга на сервере».

В поля **«Имя тэга»** и **«Тип значения»** информация помещается сразу после добавления тэга в список, в поля **«Значение тэга»** и **«Статус тэга на сервере»** информация помещается только при щелчке в пункте меню **«Вид\Монитор»** и отображается только для тех тэгов, которые запрашиваются клиентами. Добавить тэг в группу можно, выбрав пункт меню **«Изменить\Добавить\Тэг»** или нажав и на панели инструментов. При

Ľ

этом появляется диалог настройки параметров тэга, показанный на рисунке 7. Удаление тэга из группы производится выбором пункта меню **«Изменить\Удалить\Тэг»** или нажатием на панели инструментов.

Если тэг уже запрошен клиентом, то удалить его можно только после его удаления на клиенте, а соответствующий пункт меню и кнопка на панели инструментов недоступны.

| Описание тэга 🛛 🗙                                                               |
|---------------------------------------------------------------------------------|
| Пакет устройства<br>Level_Data                                                  |
| Поле в пакете устройства                                                        |
| Level<br>Level_Magnitude<br>Level_Gain<br>Reference_Magnitude<br>Reference_Gain |
| Применить Отмена                                                                |

Рисунок. 7 – Диалог настройки параметров тэга

- Пакет устройства один из блоков данных устройства (более подробно см. документацию на устройство). В версии 1.0 ОРС сервера поддерживаются следующие блоки данных уровнемера ВМ100A: Level Data, Interface Data, Configuration 1 Read, Configuration 2 Read, Dynamic Data Read, Status;
- Поле в пакете устройства одно из полей в блоке данных устройства;

Дополнительно диалог редактирования параметров существующего тэга можно вызвать двойным щелчком на соответствующей записи в окне редактирования списка тэгов или выбрав пункт меню «Параметры\Тэг».

Если тэг уже запрошен клиентом сервера, то изменить привязку тэга к блоку данных устройства будет невозможно, как показано на рисунке 8.

Сохранить изменения можно, выбрав пункт меню «Изменить\Сохранить», или нажав 🖬 на панели инструментов.

| Описание тэга                                                   | × |
|-----------------------------------------------------------------|---|
| Пакет устройства                                                | 1 |
| Level_Data                                                      |   |
| Поле в пакете устройства<br>Level                               |   |
| Leve_Gain<br>Leve_Gain<br>Reference_Magnitude<br>Reference_Gain |   |
|                                                                 |   |
| Применить Отмена                                                |   |

Рисунок 8 – Вид диалога настройки параметров тэга, если тэг запрошен клиентом

Примечание: полное имя тэга на сервере имеет следующий формат «Имя\_Устройства.Имя\_Пакета.Поле\_Пакета».

В <u>Приложении А</u> приведено полное соответствие имен блоков данных и имен параметров блоков данных, принятых для BM100A, с соответствующими именами, принятыми в OPC сервере.

# 3.2.3 Опрос физических устройств и настройка последовательных портов

Физическое устройство начинает опрашиваться сервером только после того, как клиент сервера запросит хотя бы один тэг с этого устройства. При этом на сервере заводится отдельный поток опроса устройств, подключенных к одному из последовательных портов. Поток опроса по данному последовательному порту останавливается сервером только в том случае, если клиент не запрашивает ни одного тэга с устройств, подключенных к данному порту. Однако сервер может не обращаться к физическому устройству, если он обнаружил какую-либо ошибку в обмене (нет связи с устройством). В этом случае сервер возобновит чтение данных с устройства только по запросу клиента. Если клиентом предпринимается попытка записать значение тэга в устройство, то значение данного тэга будет прочтено с устройств устанавливается клиентом сервера и она не должна превышать максимальной частоты опроса, установленной для самого «медленного» устройства»).

Кроме описанных выше настроек параметров связи с физическим устройством необходимо настроить параметры передачи последовательных портов. Сделать это можно, выбрав пункт меню «Параметры\Порты связи» или нажатием 2 на панели инструментов. В обоих случаях пользователю предоставляется диалог настройки последовательного порта, показанный на рисунке 9, представленные параметры настройки соответствуют стандартным настройкам последовательного порта.

| астройка портов связи   | x          |
|-------------------------|------------|
| Порт                    | СОМ2 💌     |
| Скорость передачи       | 19200 💌    |
| Количество бит данных   | 8 💌        |
| Количество стоповых бит | 1          |
| Контроль четности       | Нечетнос 💌 |
| Принять Е               | Зыход      |

Рисунок 9 – Вид диалога настройки параметров связи по последовательному порту

Имена последовательных портов и их параметры берутся из файла конфигурации (см. выше). Дополнительно при старте сервера сопоставляется информация о портах в файле конфигурации и имеющихся портах в системе. Это сделано для возможности переноса файла конфигурации с одной машины на другую. Если в системе будут найдены порты, которых нет в файле конфигурации, то они будут добавлены к списку из файла конфигурации с параметрами связи по умолчанию (Скорость передачи = 9600, Количество бит =8, Количество стоповых бит=1, Контроль четности=Нет).

Следует отметить, что, если по данному порту уже ведется опрос, то при нажатии «Применить» сервер выдаст уведомление, показанное на рисунке 10, о том, что для вступления в силу новых параметров необходимо, чтобы клиент удалил ОРС тэги на сервере, опрашиваемые по данному порту связи.

| OPC Cep | вер уровнемеров KROHNE 🛛 🗙                                                                                                    |
|---------|----------------------------------------------------------------------------------------------------|
| •       | По данному порту ведется опрос!<br>Новые значения настройки вступят<br>в силу только после удаления<br>клиентом всех тэгов на данном порту. |
|         | (OK]                                                                                                    |

Рисунок 10 – Уведомление о невозможности изменения настроек порта в данный момент

### ИНФОРМАЦИЯ О РАЗРАБОТЧИКЕ

По всем вопросам, связанным с работой ОРС сервера, Вы можете обращаться в НПФ «КРУГ», г. Пенза:

• Адрес в Internet:

www.krug2000.ru

- E-mail:
- Телефон группы технической поддержки:

krug@penza.com.ru (8412)55-64-97

# ПРИЛОЖЕНИЕ А

| Имя блока данных<br>прибора ВМ100А | Имя блока данных,<br>принятое в ОРС<br>сервере | Имена параметров блоков<br>данных прибора ВМ100А | Имена параметров блоков<br>данных, принятых в ОРС<br>сервере |
|------------------------------------|------------------------------------------------|--------------------------------------------------|--------------------------------------------------------------|
| Identification Data                | DM100 :don4                                    | Device Identifier                                | Device_Identifier                                            |
| Identification Data                | Bivi100_ident                                  | BM100 software version                           | BM100_Software_Version                                       |
|                                    |                                                | Level                                            | Level                                                        |
|                                    |                                                | Level Signal Magnitude                           | Level Magnitude                                              |
| Level Data                         | Level_Data                                     | Level Signal Gain                                | Level_Gain                                                   |
|                                    |                                                | Reference Signal Magnitude                       | Reference_Magnitude                                          |
|                                    |                                                | Reference Signal Gain                            | Reference Gain                                               |
|                                    |                                                | Interface Level                                  | Interface_Level                                              |
| Interface Data                     | Interface_Data                                 | Interface Level Signal<br>Magnitude              | Interface_Level_Magnitude                                    |
|                                    |                                                | Interface Level Signal Gain                      | Interface_Level_Gain                                         |
|                                    |                                                | Tank Height                                      | Tank_Height                                                  |
|                                    |                                                | Dead Zone                                        | Dead Zone                                                    |
|                                    |                                                | Time Constant                                    | Time_Constant                                                |
|                                    |                                                | Window Frozen ?                                  | Window_Frozen                                                |
|                                    |                                                | Level Window                                     | Level_Window                                                 |
|                                    |                                                | Interface Level Window                           | Interface_Level_Window                                       |
|                                    |                                                | Probe Type                                       | Probe_Type                                                   |
|                                    |                                                | Display Mode                                     | Display_Mode                                                 |
|                                    | Config1 Data Daad                              | Display Item                                     | Display_Item                                                 |
|                                    |                                                | Display Items                                    | Display_Items                                                |
| Configuration 1 Dood               |                                                | Cyclic Time                                      | Cyclic_Time                                                  |
| Configuration 1 Keau               | Conngi_Data_Keau                               | Length Unit                                      | Length_Unit                                                  |
|                                    |                                                | Volume Unit                                      | Volume_Unit                                                  |
|                                    |                                                | Errors Messages ?                                | Error_Messages                                               |
|                                    |                                                | Current 1 Item                                   | Current1_Item                                                |
|                                    |                                                | Current 1 Range                                  | Current1_Range                                               |
|                                    |                                                | Scale I 1 min                                    | Scale_I1_min                                                 |
|                                    |                                                | Scale I 1 max                                    | Scale_I1_max                                                 |
|                                    |                                                | Current 2 Item                                   | Current2_Item                                                |
|                                    |                                                | Current 2 Range                                  | Current2_Range                                               |
|                                    |                                                | Scale I 2 min                                    | Scale_I2_min                                                 |
|                                    |                                                | Scale I2 max                                     | Scale_I2_max                                                 |
| <b>Configuration 2 Read</b>        | Config2_Data_Read                              | Language                                         | Language                                                     |
|                                    |                                                | Code ?                                           | Code                                                         |
|                                    |                                                | Code 1                                           | Code_1                                                       |
|                                    |                                                | Level (Direct Mode)                              | Level_Direct                                                 |
|                                    |                                                | Interface Level (Auto Mode)                      | Interface_Level_Auto                                         |
|                                    |                                                | Level (Manual Mode)                              | Level_Manual                                                 |
|                                    |                                                | Interface Level (Manual Mode)                    | Interface_Level_Manual                                       |
|                                    |                                                | Detection Delay                                  | Detection_Delay                                              |
|                                    |                                                | Epsilon R                                        | Epsilon_R                                                    |
|                                    |                                                | BaudKate                                         | BaudKate                                                     |
|                                    |                                                | Address                                          | Address                                                      |
|                                    |                                                | Gain 0                                           | Gain_0                                                       |
|                                    |                                                | Gain 1                                           | Gain_1                                                       |
|                                    |                                                | Gain 2                                           | Gain_2                                                       |

| Имя блока данных<br>прибора ВМ100А | Имя блока данных,<br>принятое в ОРС<br>сервере | Имена параметров блоков<br>данных прибора ВМ100А | Имена параметров блоков<br>данных, принятых в ОРС<br>сервере |
|------------------------------------|------------------------------------------------|--------------------------------------------------|--------------------------------------------------------------|
|                                    |                                                | Gain 3                                           | Gain 3                                                       |
|                                    |                                                | <b>Optional String</b>                           | Optional String                                              |
|                                    |                                                | Setting                                          | Settling                                                     |
|                                    |                                                | Level Distance                                   | Level Distance                                               |
|                                    |                                                | Level Signal Magnitude                           | Level Magnitude                                              |
|                                    |                                                | Level Signal Gain                                | Level Gain                                                   |
|                                    |                                                | Level Threshold                                  | Level Threshold                                              |
|                                    |                                                | Level Mode                                       | Level Mode                                                   |
| Dynamic Data Read                  | Dynamic_Data_Read                              | Presence Interface                               | Presence Interface                                           |
|                                    |                                                | Interface Distance                               | Interface Distance                                           |
|                                    |                                                | Interface Signal Magnitude                       | Interface Magnitude                                          |
|                                    |                                                | Interface Signal Gain                            | Interface Gain                                               |
|                                    |                                                | Interface Threshold                              | Interface Threshold                                          |
|                                    |                                                | ADC Reference Error                              | ADC Error                                                    |
|                                    |                                                | ROM Error                                        | ROM Error                                                    |
|                                    |                                                | RAM Error                                        | RAM Error                                                    |
|                                    |                                                | <b>EEPROM Factory Error</b>                      | EEPROM Fact Error                                            |
|                                    |                                                | EEPROM User Error                                | EEPROM User Error                                            |
|                                    |                                                | DAC Error                                        | DAC Error                                                    |
|                                    |                                                | Strap Table Error                                | Strap Table Error                                            |
|                                    |                                                | Microwave Error                                  | Microwave Error                                              |
|                                    |                                                | No End Of Scan Pulse Error                       | No EndPulse Error                                            |
|                                    |                                                | No Reference Pulse Error                         | No RefPulse Error                                            |
|                                    | Status                                         | No Level Pulse Error                             | No LevPulse Error                                            |
|                                    |                                                | No Interface Pulse Error                         | No InterfPulse Error                                         |
|                                    |                                                | Dead Zone Error                                  | Dead_Zone_Error                                              |
| Status                             |                                                | No Reference Pulse                               | No_Ref_Pulse                                                 |
|                                    |                                                | No Level Pulse                                   | No_Lev_Pulse                                                 |
|                                    |                                                | Level Frozen                                     | Level_Frozen                                                 |
|                                    |                                                | No Interface Pulse                               | No_InterfPulse                                               |
|                                    |                                                | Interface Frozen                                 | Interface_Frozen                                             |
|                                    |                                                | <b>Communication Error</b>                       | Comm_Error                                                   |
|                                    |                                                | User Configuration Modified                      | User_Conf_Modif                                              |
|                                    |                                                | Factory Configuration<br>Modified                | Fact_Conf_Modif                                              |
|                                    |                                                | Volume Table Modified                            | Vol Table Modif                                              |
|                                    |                                                | End Of Epsilon R measured                        | End EpsilonR                                                 |
|                                    |                                                | End Of Pulse research                            | End Pulse                                                    |
|                                    |                                                | End Of Signal Sampling                           | End Signal                                                   |
|                                    |                                                | End Of Automatic Offset                          | End Automatic                                                |